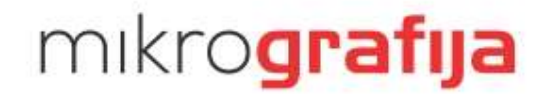

Mikrografija d.o.o. Foersterjeva 10 SI-8000 Novo mesto T +386 (0)7 337 50 60 F +386 (0)7 393 57 93 info@mikrografija.si www.mikrografija.si

# Dokumentni sistem mDocs

Uporabniška navodila za uporabo spletnega pregledovalnika dokumentov v mSef

Verzija dokumenta: 1.2.

**Pripravila:** Urša Likar

 MIKROGRAFIJA d.o.o.
 PE Ljubljana
 PE Maribor
 PE Kranj

 Foersterjeva 10
 Šmartinska 10
 Cankarjeva 8
 Savska loka 21

 8000 Novo mesto
 1000 Ljubljana
 2000 Maribor
 4000 Kranj

 Registracija; št. vložka 068/0237500
 ID za DDV- SI41088743
 Matična števika: 5636744000
 Osnovni kapital: 100.000 EUR

## **1 STANJE DOKUMENTA**

#### 1.1 Osnovni podatki

| Ime dokumenta   | Dokumentni sistem mDocs - Uporabniška navodila |
|-----------------|------------------------------------------------|
| Avtorji         | Urša Likar                                     |
| Datum nastanka  | 29.09.2022                                     |
| Datum različice | 30.07.2024                                     |
| Različica       | 1.2                                            |

#### 1.2 Zgodovina dokumenta

| Verzija | Avtor      | Opis                                                                                                    | Datum      |
|---------|------------|----------------------------------------------------------------------------------------------------|------------|
| 1.0     | Urša Likar | Prva verzija navodil – prilagoditve osnovnih<br>navodil za namen uporabe mDocs kot spletnega<br>pregledovalnika dokumentov v mSef | 29.09.2022 |
| 1.1     | Urša Likar | Dopolnitve.                                                                                                    | 10.10.2022 |
| 1.2     | Aljaž Fink | Dopolnitve.                                                                                                    | 30.07.2024 |
|         |            |                                                                                                    |            |

#### 1.3 Prejemniki dokumenta

| Mikrografija d.o.o. |  |
|---------------------|--|
| Uporabniki (UJP)    |  |
|                     |  |
|                     |  |

## 2 KAZALO

| 1 | ST    | ANJE   | DOKUMENTA                            | 2   |
|---|-------|--------|--------------------------------------|-----|
|   | 1.1   | Osno   | VNI PODATKI                          | . 2 |
|   | 1.2   | ZGOD   | OVINA DOKUMENTA                      | . 2 |
|   | 1.3   | Prejei | MNIKI DOKUMENTA                      | . 2 |
| 2 | K A   | 7410   |                                      | 2   |
| 2 | R/    | 4ZALU  |                                      | 5   |
|   | 2.1   | Kazal  | O SLIK                               | 3   |
|   | 2.2   | Kazal  | O TABEL                              | 4   |
| 3 | U١    | /OD    |                                      | 5   |
|   | 3.1   | NAME   | N DOKUMENTA                          | . 5 |
| 4 | DC    | оким   | ENTNI SISTEM                         | 6   |
|   | 4 1   | Ρειια  |                                      | 6   |
|   | <br>4 | 1 1    | Pogoii pred prijavo                  | 6   |
|   | 4     | 1 2    | Prijava v sistem                     | 6   |
|   | 4.    | 1.3    | Možne napake ob prijavi              | 6   |
|   | 4.    | 1.4    | Odiava iz sistema                    | 6   |
|   | 4.2   | OPIS L | JPORABNIŠKEGA VMESNIKA.              | .7  |
|   | 4.2   | 2.1    | Splošni opis                         | . 7 |
|   | 4.2   | 2.2    | Pomen osnovnih aumbov                | 7   |
|   | 4.3   | Zavih  | KI NA MODULIH                        | . 8 |
|   | 4.3   | 3.1    | Zavihek »Polja«                      | 8   |
|   | 4.3   | 3.2    | Zavihek »Priloge«                    | 8   |
|   | 4.3   | 3.3    | Zavihek »Beležke«                    | 8   |
|   | 4.3   | 3.4    | Zavihek »Verzije«                    | 9   |
|   | 4.4   | Iskan. | IE                                   | .9  |
|   | 4.4   | 4.1    | Enostavno iskanje                    | 10  |
|   | 4.4   | 4.2    | Razširjeno iskanje                   | 10  |
|   | 4.4   | 4.3    | Rezultati iskanja                    | 11  |
|   | 4.4   | 4.4    | Omejitve vpogleda                    | 11  |
|   | 4.5   | DODA   | TNE FUNKCIONALNOSTI                  | 12  |
|   | 4.5   | 5.1    | Zoženje, razširitve stolpcev         | 12  |
|   | 4.5   | 5.2    | Gumb »Domov«                         | 12  |
|   | 4.5   | 5.3    | Premikanje po dokumentih             | 13  |
|   | 4.5   | 5.4    | Brisanje dokumentov                  | 13  |
|   | 4.6   | OPIS S | PECIFIČNIH FUNKCIONALNOSTI           | 13  |
|   | 4.6   | 6.1    | Ustvarjanje novih zapisov v e-hrambi | 14  |
|   | 4.6   | 6.2    | Urejanje metapodatkov                | 14  |
|   | 4.6   | 6.3    | Poročila in statistike               | 14  |

#### 2.1 Kazalo slik

| Slika 1: Prijava v sistem  | 6 |
|----------------------------|---|
| Slika 2: Neuspešna prijava | 6 |
| Slika 3: Odjava uporabnika | 6 |

| Slika 4: Pregled uporabniškega vmesnika                       | 7  |
|---------------------------------------------------------------|----|
| Slika 5: Zavihek »Priponke« način seznama priponk             |    |
| Slika 6: Zavihek »Priponke« način predogled                   |    |
| Slika 7: Zavihek »Beležke«                                    |    |
| Slika 8: Zavihek »Verzije«                                    |    |
| Slika 9: Hitro iskanje                                        |    |
| Slika 10: Razširjeno iskanje                                  |    |
| Slika 11: Rezultati iskanja                                   |    |
| Slika 12: Vnos razloga vpogleda za vpogled v zaupne dokumente | 12 |
| Slika 13: Zoženje, razširitve stolpcev                        |    |
| Slika 14: Postopek brisanja zapisov                           |    |
| Slika 15: Okno za potrditev brisanja dokumentov               | 13 |
| Slika 16: Ukaz za kreiranje novega zapisa v e-hrambi          |    |
| Slika 17: Ustvarjanje novega zapisa                           |    |
|                                                               |    |

#### 2.2 Kazalo tabel

| Tabela 1: Osnovni gumbi dokumentnega sistema mDocs | 7  |
|----------------------------------------------------|----|
| Tabela 2: Načini iskanja                           | 10 |

## 3 UVOD

#### 3.1 Namen dokumenta

V dokumentu so predstavljena navodila za uporabo spletnega vmesnika mDocs, ki omogoča pregledovanje, iskanje, vlaganje in nekatere druge operacije nad dokumenti, shranjenimi v e-hrambi mSef.

Namen navodil je zagotoviti varno, kakovostno in nadzorovano delovno okolje. Namenjena so uporabnikom, ki bodo preko spletnega vmesnika dostopali do dokumentov v e-hrambi.

### 4 DOKUMENTNI SISTEM

#### 4.1 Prijava uporabnika

#### 4.1.1 Pogoji pred prijavo

Pogoji za dostop do spletnega vmesnika mDocs z dostopom do e-hrambe so:

- Kreirano uporabniško ime in geslo za prijavo.
- Na računalniku uporabnika mora biti nameščeno digitalno potrdilo za prijavo uporabnika v sistem ehramba. Digitalno potrdilo za prijavo pridobite s strani Mikrografije v postopku vključevanja v storitev zajema in e-hrambe.

#### 4.1.2 Prijava v sistem

Izvedba prijave preko prijavne vnosne maske. Ob prijavi sistem prevzame privzeti jezik dokumentnega sistema.

| Uporabniško ime:    |  | Slovenščina 🔹   |    |
|---------------------|--|-----------------|----|
| Geslo:              |  | Prijava         |    |
| 🗌 Samodejna prijava |  | Pozabljeno gesl | lo |

Slika 1: Prijava v sistem

#### 4.1.3 Možne napake ob prijavi

V primeru napačnih prijavnih podatkov se prikaže sporočilo 'Vpis ni uspel!'.

| Uporabniško ime:    | deniska      |
|---------------------|--------------|
| Geslo:              |              |
| 🗌 Samodejna prijava |              |
| Vpis ni uspel!      |              |
| Slika 2: Neusp      | ešna prijava |

#### 4.1.4 Odjava iz sistema

Odjavo uporabnik izvede s klikom na gumb »Odjava«, znotraj uporabniškega vmesnika, levo zgoraj.

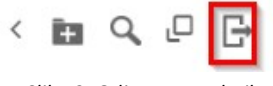

Slika 3: Odjava uporabnika

#### 4.2 Opis uporabniškega vmesnika

#### 4.2.1 Splošni opis

Na levi strani uporabniškega vmesnika je navigacijski del. Tukaj uporabnik izbere dokumentni tip (e-Računi). V osrednjem delu se po izvedbi iskanja prikazuje seznam dokumentov, ki ustrezajo pogojem iskalnih kriterijev. Po kliku na dokument, se nam prikažejo podrobnosti tega dokumenta in pa gumbi za izvajanje določenih funkcionalnosti na tem dokumentu.

| mSef TEST            | Rezultat iskanja                                                                                                    |                                                                                                    | 9 | sb sb |
|----------------------|----------------------------------------------------------------------------------------------------|----------------------------------------------------------------------------------------------------|---|-------|
| < + Ustvari dokument | Rezultat iskanja (6)<br>Akcije * Seznam zadetkov iskanja (7)                                                                                                    | arch_doc_01 10/05/2022 12:26           tredit         Akcije -                                                                                                    |   | >     |
|                      | Akcije *         Seznan zadetkov iskanjn         ()           Created 1.         Enolična oznaka 2.         Oznaka zaupnosti 3.           1 10.0022 14/18.37 ed44c1bc-9505-47/de-36c6-6f2/67379fc         410.0022 17.881.6 60fbc4da-96c-4476.838c-90a776876cd           4 10.0022 19.21.07 fb356c13.6533-4a30-9e21-84eb8acbfe15         510.2022 10.2655         58d77.0704.96ba-7585d8c0e862           5 10.2022 10.2655         S8d717aa-S870-4704.49ba-7585d8c0e862         DAVCNA_TAJNOST         910.2022 11.10.45         9711eaa6-b6ec-4923.9534.0bd54d8544fe         OSEBNI_PODATKI | Undit     Accigene<br>furkiconschooling<br>dokumentu     Onabolatijuju govri - 10/11/2022     Polje       Ornaka eračuna<br>20/07/20     Zovihki is prilogomi in dodninini<br>informacijami     Polje       Ornaka zapodit     Zovihki is prilogomi in dodninini<br>informacijami     Verzije       DAVCNA, TAJNOST     Zovihki is prilogomi in dodninini<br>informacijami     Verzije       Mori dokumenta     Metapodatki dokumenta     Pelje       Prijemsk |   | 0     |
|                      |                                                                                                    |                                                                                                    |   |       |

Slika 4: Pregled uporabniškega vmesnika

#### 4.2.2 Pomen osnovnih gumbov

| Gumb                 | Opis                                                                                                 |
|----------------------|----------------------------------------------------------------------------------------------------|
| <ul> <li></li> </ul> | Preklop med okenskim in celozaslonskim prikazom (zoženje leve strani okna).                          |
| >                    | Preklop med okenskim pregledom zapisa in celozaslonskim prikazom zapisa (zoženje desne strani okna). |
| ₽                    | Izhod iz dokumentnega sistema – odjava.                                                              |
| Q                    | Napredno iskanje.                                                                                    |
| U                    | Prikaz menija z možnostjo odjave ali prikaza informacij o sistemu                                    |
| Ð                    | Odpiranje prikaza dokumenta v ločenem oknu                                                           |
| 0                    | Osvežitev pogleda                                                                                    |
| $\Leftarrow\equiv$   | Zadnje uporabljeni zapis                                                                             |
| 9                    | Okno za dodajanje prilog v primeru kreiranja novega dokumenta                                        |

Tabela 1: Osnovni gumbi dokumentnega sistema mDocs

#### 4.3 Zavihki na modulih

#### 4.3.1 Zavihek »Polja«

Zavihek »Polja« prikazuje metapodatke dokumenta.

#### 4.3.2 Zavihek »Priloge«

Zavihek »Priloge« služi za prikaz prilog dokumenta v elektronski obliki. Priponke dodane na zapis, se prikažejo kot seznam znotraj zavihka. Predogled priponke pa pridobimo s klikom na posamezno priponko.

| arch_do         | arch_doc_01 10/04/2022 17:57           Uredi         Akcije + |         |          |          |                    | > |
|-----------------|---------------------------------------------------------------|---------|----------|----------|--------------------|---|
| Notranji pogled | Zunanji pogled                                                | Prenesi | Akcije 🕶 |          | Polja              |   |
| Ime dokumenta   |                                                               |         |          | Velikost | Priloge            | 0 |
| TestniDokume    | nt.pdf                                                        |         |          | 142 KB   | Verzije<br>Beležke | 0 |

Slika 5: Zavihek »Priponke« način seznama priponk.

| mSef TEST            | Rezultat iskanja - Q.                                                                                                 | Q                    | 0 | SB |
|----------------------|----------------------------------------------------------------------------------------------------|----------------------|---|----|
| < + Ustvari dokument | Rezultat iskanja (6)         arch_doc_01 10/04/2022 17:57           Anceje ~         C         Utedi         Anceje ~ |                      |   | >  |
| ▼  msef-eex          | Created 1. Enolična oznaka 2. Oznaka zaupnosti 3                                                                      | Polja                |   |    |
| 🗹 002_01 - eRačuni   | 4 10 022 14:18:37 ed44c1bc=9505-47de=35cc=6f2f673719fc                                                                | Priloge              |   | 0  |
|                      | 4 10 2022 17 3016 WINE-WARE-CHARTEN COLO                                                                              | Verzije              |   | 0  |
|                      | 510.2022 10:26:55 88d717ac-587b-4704-96ba-7585d8c0e862                                                                | Beležke              |   |    |
|                      | 5.10.2022 12:27:11 58c6b898-10e2-4ad8-a75e-313dd929f62b DAVCNA_TAJNOST Testni dokument                                |                      |   |    |
|                      | 9.10.2022 11:10:45 9711eaa6-b6ec-4923-9534-0bd54d8544fe OSEBNI_PODATKI                                                |                      |   |    |
|                      |                                                                                                    | Oznaka e-računa      |   |    |
|                      |                                                                                                    | Test                 |   |    |
|                      |                                                                                                    | Klasifikaciiski znak |   |    |
|                      |                                                                                                    | 450                  |   |    |
|                      |                                                                                                    |                      |   |    |
|                      |                                                                                                    |                      |   |    |
|                      |                                                                                                    |                      |   |    |
|                      |                                                                                                    | Rok hrambe           |   |    |
|                      |                                                                                                    | 10                   |   |    |
|                      |                                                                                                    | Trajno gradivo       |   |    |
|                      |                                                                                                    | 🔾 Da 💿 Ne            |   |    |
|                      |                                                                                                    | Arhivsko gradivo     |   |    |
|                      |                                                                                                    | 🔾 Da 🔘 Ne            |   |    |
|                      |                                                                                                    | Pričetek staranja    |   |    |
|                      |                                                                                                    |                      |   |    |

Slika 6: Zavihek »Priponke« način predogled.

#### 4.3.3 Zavihek »Beležke«

Zavihek »Beležke« prikazuje seznam beležk, ki so bile dodane na zapis. Če zapis nima beležk, zavihek ni prikazan. Beležko lahko dodamo preko možnosti Akcije  $\rightarrow$  Dodaj Beležko, vpišemo besedilo in beležko shranimo z gumbom »Shrani beležko«.

| Add note<br>ležke                           | Polja<br>Priloge |  |
|---------------------------------------------|------------------|--|
|                                             | Beležke          |  |
| 3.10.2022.17:08.ujp_rw@ujp: Testna beležka. |                  |  |
|                                             |                  |  |
|                                             |                  |  |
|                                             |                  |  |
|                                             |                  |  |
|                                             |                  |  |
|                                             |                  |  |
|                                             |                  |  |

#### Slika 7: Zavihek »Beležke«.

#### 4.3.4 Zavihek »Verzije«

Zavihek »Verzije« prikazuje seznam verzij dokumentov, ki obstajajo. Če se na zapisu spremenijo metapodatki ali priloge dokumenta (funkcionalnost »Urejanje metapodatkov«), nastane nova verzija zapisa. Tako nastale verzije so vidne v zavihku »Verzije«. S klikom na verzijo se odpre izbrana verzija zapisa.

| arch_doc_01 1 Uredi Akcije | 0/05/2022 09:58<br>2 🕶   |                  | >   |
|----------------------------|--------------------------|------------------|-----|
| Verzije                    |                          | Polja<br>Priloge | 0   |
| Verzija Lastnik            | Datum nastanka           | Verzije          | (2) |
| 0                          | 10/05/2022 10:00         |                  | -   |
| 1.0                        | 10/09/2022 11:10         | Beležke          |     |
|                            | Slika 8: Zavihek »Verzii | e«.              |     |

#### 4.4 Iskanje

Iskanje dokumentov oz. zapisov lahko izvedemo na dva različna načina. Uporabimo lahko enostavno iskanje, ki se nahaja na posamezni mapi ali pa uporabimo razširjeno iskanje, ki omogoča uporabo različnih iskalnih kriterijev. Za hitrejši prikaz ustreznih rezultatov priporočamo uporabo razširjeno iskanja.

V primeru razširjeno iskanja, mora uporabnik najprej izbrati podatkovni tip, znotraj katerega bo iskanje izvedeno. V primeru več podatkovnih tipov, bodo izpisani samo skupni iskalni parametri. S kombinacijo iskalnih kriterij lahko tako še dodatno omejimo iskanje in zmanjšamo seznam zadetkov. V kolikor, ne bo vnesen noben iskalnik kriterij, bodo prikazani vsi zadetki za izbran podatkovni tip.

Iskanje poteka neodvisno od velikosti pisave in je omogočeno tudi pa samo delu besede. V tem primeru lahko uporabljamo tudi znak »\*«.

| Način iskanja    | Primer iskanja    | Rezultat                                                                               |
|------------------|-------------------|----------------------------------------------------------------------------------------|
| (operator)       |                   |                                                                                        |
| iskanje besede   | storitev          | lskanje dokumentov, ki vsebujejo besedo »storitev«.                                    |
| operator ALI ( ) | storitev   oprema | Iskanje dokumentov, ki vsebujejo besedo »storitev« ali besedo »oprema«<br>(ali oboje). |
| operator IN (&)  | storitev & oprema | Iskanje dokumentov, ki vsebujejo besedi »storitev« in »oprema«.                        |
| iskanje besedne  | »najem storitve«  | Iskanje dokumentov                                                                     |
| zveze            |                   |                                                                                        |
| operator *       |                   | Operator »*«, predstavlja nadomestni znak v iskalnem izrazu.                           |
|                  | stori*            | Iskanje besed s pričetkom »stori«.                                                     |
|                  | *toritev          | Iskanje besed z nadaljevanjem »toritev«.                                               |
|                  | *torite*          | Iskanje besed, ki vsebujejo »torite«.                                                  |
| operator ?       | sto?itev          | Izvedba iskanje npr. »storitev«, »stopitev«,                                           |
| operator !       | !oprema           | Iskanje dokumentov, ki NE vsebujejo besede »oprema«.                                   |
|                  |                   | Tabela 2: Načini iskania.                                                              |

#### 4.4.1 Enostavno iskanje

Vnos iskalnega pojma ali niza v polje prikazano spodaj. Iskalno polje se nahaja na vseh mapah. Odzivni čas za prikaz rezultatov iskanja je v primeru tovrstnega iskanja lahko daljši.

| mSef TEST                        |                                  | ∈ 1                | Rezultat iskanja     |                | Q                        | ▲ 316 ▼ | Q, | 6 | SB |
|----------------------------------|----------------------------------|--------------------|----------------------|----------------|--------------------------|---------|----|---|----|
| < + Ustvari dokument             | Rezultat iskanja (4)<br>Akcije 👻 |                    |                      |                |                          |         |    |   | Ø  |
| - I most oax                     | Created 1.                       | Enolična oznaka 2. |                      | Oznaka zaupnos | ti 3. Oznaka e-računa 4. |         |    |   |    |
| ✓ Ø miser-eex ✓ 002 01 - eBačuni | 4.10.2022 19:21:07               | fb356cf3-6533-4a3  | 0-9e21-84eb8acbfe15  |                | 2022-205/12              |         |    |   |    |
| Jour current                     | 5.10.2022 10:26:55               | 88d717ac-587b-470  | 04-96ba-7585d8c0e862 |                | 860/test                 |         |    |   |    |
|                                  | 5.10.2022 12:27:11               | 58c6b898-10e2-4ac  | d8-a75e-313dd929f62b | DAVCNA_TAJN    | OST 250/320              |         |    |   |    |
|                                  | 9.10.2022 11:10:45               | 9711eaa6-b6ec-492  | 23-9534-0bd54d8544fe | OSEBNI_PODAT   | TKI 158/2022             |         |    |   |    |
|                                  |                                  |                    |                      |                |                          |         |    |   |    |

#### Slika 9: Hitro iskanje.

#### 4.4.2 Razširjeno iskanje

V primeru, da nam hitro iskanje ne prinese želenega rezultata ter želimo natančneje definirati iskalne kriterije, uporabimo funkcionalnost naprednega iskanja, do katere pridemo s klikom na gumb »Iskanje«, v glavnem oknu programa.

## mikro**grafija**

| mSef TEST                       |                                                |                                         |        |                              |   | Q                                            | 🕰 😼 |
|---------------------------------|------------------------------------------------|-----------------------------------------|--------|------------------------------|---|----------------------------------------------|-----|
| < + Ustvari dokument            |                                                |                                         | Ð      | arch_doc_01 10/04/2022 17:57 |   |                                              | >   |
| ✓ ✓ msef-eex ✓ 002 01 - eBačuni | Celotno besedilo                               |                                         |        |                              | • | Polja<br>Priloge                             | 0   |
| E                               | Pričetek staranja                              | do 💼                                    |        |                              |   | Verzije                                      | 0   |
|                                 | Razred dokumenta                               | Dodatno procesiranje vsebin             |        | Testni dokument              |   | Beležke                                      |     |
|                                 | Enolična oznaka                                | lme - oznaka                            |        |                              |   | Oznaka e-računa                              |     |
|                                 | Rok hrambe                                     | do                                      |        |                              |   | Klasifikacijski znak                         |     |
|                                 | Politika zadrževanja                           | Klasifikacijski znak                    | l      |                              |   | 450                                          | l   |
|                                 | Ključne besede                                 | Trajno gradivo<br>Karkoli               |        |                              |   |                                              |     |
|                                 | Oznaka e-računa                                | Arhivsko gradivo<br>• Karkoli O Da O Ne |        |                              |   | Rok hrambe<br>10                             |     |
|                                 | Avtor dokumenta                                | Oznaka zaupnosti                        |        |                              |   | Trajno gradivo<br>O Da  Ne                   |     |
|                                 | Format je dolgoročen<br>Poišči Počisti iskanje | Prejemnik                               |        |                              |   | Arhivsko gradivo<br>Da  Ne Pričetek staranja |     |
|                                 |                                                | Slika 10: Raz                           | širien | o iskanie.                   |   |                                              |     |

Možnosti znotraj maske za razširjeno iskanje:

- 1. Določitev več iskalnih kriterijev oz. parametrov.
- 2. Določitev kriterijev za razvrščanje zadetkov iskanja.
- 3. Kriterij »Full text« ali »Celotno besedilo« iskanje po celotni vsebini dokumenta.
- 4. Gumb »Poišči«za zagon iskanja.
- 5. Gumb »Počisti iskanje«, ki izbriše vse iskalne kriterije in ponastavi iskalno masko.

#### 4.4.3 Rezultati iskanja

| mSef TEST                                              |                                  |                     | Rezultat iskanja   | - Q                 |                    | <b>▲</b> 616 ▼ | Q, | 0 | SB |
|--------------------------------------------------------|----------------------------------|---------------------|--------------------|---------------------|--------------------|----------------|----|---|----|
| < + Ustvari dokument                                   | Rezultat iskanja (6)<br>Akcije 👻 |                     |                    |                     |                    |                |    |   | Ø  |
| - I most ser                                           | Created 1.                       | Enolična oznaka 2.  |                    | Oznaka zaupnosti 3. | Oznaka e-računa 4. |                |    |   |    |
| <ul> <li>Inservex</li> <li>002 01 - eBačuni</li> </ul> | 4.10.2022 14:18:37               | ed44c1bc-9505-47de  | -a5cc-6f2f6737f9fc |                     | 2022/452-455       |                |    |   |    |
| W 002_01 - enacum                                      | 4.10.2022 19:21:07               | fb356cf3-6533-4a30- | 9e21-84eb8acbfe15  |                     | 2022-205/12        |                |    |   |    |
|                                                        | 5.10.2022 10:26:55               | 88d717ac-587b-4704  | -96ba-7585d8c0e862 |                     | 860/test           |                |    |   |    |
|                                                        | 9.10.2022 11:10:45               | 9711eaa6-b6ec-4923  | -9534-0bd54d8544fe | OSEBNI_PODATKI      | 158/2022           |                |    |   |    |
|                                                        | 11.10.2022 19:53:09              | 58c6b898-10e2-4ad8  | -a75e-313dd929f62b | DAVCNA_TAJNOST      | 250/320            |                |    |   |    |
|                                                        | 11.10.2022 19:59:54              | 6bfbe40a-e9ec-4476- | 838c-99a77a876cdd  |                     | Test               |                |    |   |    |
|                                                        | • • •                            |                     |                    |                     |                    |                |    |   |    |

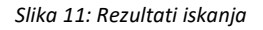

Rezultati iskanja so razvrščeni glede na parameter, ki smo ga nastavili v iskalni maski. Rezultate lahko razvrstimo po želenem stolpcu s klikom na ime stolpca.

#### 4.4.4 Omejitve vpogleda

V primeru, da je na zapisu določena stopnja zaupnosti, je prikaz prilog dokumenta privzeto onemogočen. Za prikaz prilog dokumenta je potrebno najprej vnesti razlog vpogleda. Prikaz dokumentov je možen na zahtevo preko gumba »Prikaži priponke«. V okno, ki se prikaže, je potrebno vpisati razlog vpogleda.

| Prikaži priponke Akcije +                        |             |
|--------------------------------------------------|-------------|
| ) o up, wgup 09/29/2022                          |             |
| Inska arsžuna                                    |             |
| Рпкаді рпропке                                   | × _         |
| <ul> <li>Vpišite razlog vpogleda</li> </ul>      |             |
| Razlog vpogleda<br>Testni razlog <u>vpogleda</u> |             |
|                                                  | ©           |
|                                                  | OK Prekliči |

Slika 12: Vnos razloga vpogleda za vpogled v zaupne dokumente

Če stopnja zaupnosti ni določena, vnos razloga za vpogled v priloge dokumenta ni zahtevan.

Vnos razloga vpogleda je zahtevan enkrat za vsako verzijo dokumenta (za ponovni vpogled iste verzije ponovni vnos razloga ne bo zahtevan). V primeru morebitne spremembe dokumenta bo sistem zahteval nov vnos razloga za vpogled).

Vsi vpogledi se beležijo v revizijsko sled sistema e-hrambe. Če pa je na dokumentu določena stopnja zaupnosti, se pri dostopu preko spletnega vmesnika razlogi za vpogled dodatno beležijo v namensko bazo.

#### 4.5 Dodatne funkcionalnosti

#### 4.5.1 Zoženje, razširitve stolpcev

Znotraj uporabniškega vmesnika dokumentnega sistema, uporabnik lahko uporabi dodatno funkcionalnost za prilagoditev velikosti stolpcev. Funkcionalnost izvedemo s klikom na gumb, na robu stolpca. Lokacija gumbov, slika spodaj.

| mSef TEST                              |                      | 🚝 🏠 Rezultat iskanja                                                         | - Q                 |                |                   |                             | ▲ 616 V                      |                               |         | Q      | 0 | SB |
|----------------------------------------|----------------------|------------------------------------------------------------------------------|---------------------|----------------|-------------------|-----------------------------|------------------------------|-------------------------------|---------|--------|---|----|
| + Ustvari dokument                     | Rezultat iskanja (6) |                                                                              | Ø                   | Ð              | arch_doo<br>Uredi | 2_01 10/04/2022<br>Akcije + | 17:57                        |                               |         |        |   | >  |
| - I moof oor                           | Created 1.           | Enolična oznaka 2                                                            | Oznaka zaupnosti 3. |                |                   |                             | simona.t                     | ookal@ujp.gov.si - 10/11/2022 | Polja   |        |   |    |
| <ul> <li>Ø 002.01 - eRačuni</li> </ul> | 4.10.2022 14:18:37   | ed44c1bc-9505-47de-a5cc-6f2f6737f9fc                                         |                     | Oznaka         | a e-računa        |                             |                              |                               | Priloge | ,<br>, |   | 0  |
| -                                      | 4.10.2022 19:21:07   | fb356cf3-6533-4a30-9e21-84eb8acbfe15                                         |                     | Test           |                   |                             |                              |                               |         |        |   | 0  |
|                                        | 5.10.2022 10:26:55   | 88d717ac-587b-4704-96ba-7585d8c0e862                                         |                     | Avtor d        | lokumenta         |                             |                              |                               | verzije |        |   | 0  |
|                                        | 9.10.2022 11:10:45   | 9711eaa6-b6ec-4923-9534-0bd54d8544fe                                         | OSEBNI_PODATKI      | simo           | na.bokal@u        | jp.gov.si                   |                              |                               | Beležk  | e      |   |    |
|                                        | 11.10.2022 19:53:09  | 50000098-1082-4408-8758-515009291020<br>6bfbe40e-e9ec-4476-838c-99e77e876cdd | DAVGNA_TAJNOST      |                |                   |                             |                              |                               |         |        |   |    |
|                                        |                      |                                                                              |                     |                |                   |                             |                              |                               |         |        |   |    |
| -                                      | -                    |                                                                              |                     | Preiem         | nik               |                             |                              |                               |         |        |   |    |
|                                        |                      |                                                                              |                     | test           |                   |                             |                              |                               |         |        |   |    |
| L                                      |                      |                                                                              |                     |                |                   |                             |                              |                               |         |        |   |    |
|                                        |                      |                                                                              |                     |                |                   |                             |                              |                               |         |        |   |    |
|                                        |                      |                                                                              |                     | Klasifi<br>450 | acijski znak      | Rok hrambe                  | Trajno gradivo<br>O Da    Ne | Arhivsko gradivo<br>O Da   Ne |         |        |   |    |
|                                        |                      |                                                                              |                     |                |                   |                             |                              |                               |         |        |   |    |
|                                        |                      |                                                                              |                     |                |                   |                             |                              |                               |         |        |   |    |
|                                        |                      | Slika 1                                                                      | 3: Zoženje,         | razši          | ritve s           | tolpcev.                    |                              |                               |         |        |   |    |

#### 4.5.2 Gumb »Domov«

Ob kliku na gumb »Domov« 🏫 pridobimo uvodno stran uporabniškega vmesnika.

#### 4.5.3 Premikanje po dokumentih

Ko v dokumentnem sistemu kliknemo specifični dokument, se nam ta na odpre na desni strani. Če želimo odpreti naslednjega, kliknemo na drug dokument v seznamu zadetkov.

#### 4.5.4 Brisanje dokumentov

Brisanje dokumentov je na voljo uporabnikom, ki imajo vlogo urejanja in brisanja v arhivu. Brisanje se izvede tako, da uporabnik izbere dokumente iz seznama zadetkov in izbere akcijo »Briši«.

| mSef TEST          |                        | 2                        |
|--------------------|------------------------|--------------------------|
|                    | Rezultat iskanja (87)  |                          |
| + Ustvan dokument  | Akcije 👻               |                          |
|                    | Briši                  | Datum računa             |
| ✓ msef-eex         | Ustvari REF-dokument   | 18.3.19 <mark>8</mark> 3 |
| V 001_01 - enaculi | Žup                    | 18.3.1983                |
|                    | Zag                    | 26.11.2015               |
|                    | . <mark>√</mark> . šče | 3.6.2000                 |
|                    | Sur                    | 2.11.1986                |
|                    | in 🔽 čin               | 25.2.1978                |
|                    | 🗆 zag                  | 3.3.2008                 |
|                    | I vzp 1                | 29.10.1971               |
|                    | vse                    | 9.9.2006                 |

Slika 14: Postopek brisanja zapisov

Ob kliku na »Briši« se uporabniku pojavi potrditveno okno za brisanje. Izbrisanih dokumentov se ne da povrniti.

| Rezultat iskanja (8 | 7)                              |                     |                  |                      |
|---------------------|---------------------------------|---------------------|------------------|----------------------|
| Akcije 👻            |                                 |                     |                  |                      |
| Leto 1.             |                                 | Datum računa        | Številka računa  |                      |
| ✓ žup               |                                 | 18.3.1983           | luzerna enakoime | enski odprepariranje |
| I v žup             |                                 | 18.3.1983           | luzerna enakoime | enski odprepariranje |
| 🗹 žag               |                                 |                     | ACR 40           | ki bahavs nezagot    |
| ✓ šče               | Izbriši dokumente               |                     | ×                | ati vrhunčen nesk    |
| 🗹 škr               | Ali res želite dokončno izbrisa | ti izbrane dokument | e7               | ) defektiven prevaž  |
| 🔽 čin               |                                 |                     |                  | /praševalčev meto    |
| zag                 |                                 | <b></b>             | Droblisi         | n mincmojster pog    |
| Vzp                 |                                 |                     | I TENICI         | 🖉 a uverjenost podp  |
| Vse                 |                                 | 9.9.2006            | platnica meteoro | tropen descendenca   |

Slika 15: Okno za potrditev brisanja dokumentov

#### 4.6 Opis specifičnih funkcionalnosti

Specifične funkcionalnosti so tiste funkcionalnosti, ki so na voljo uporabnikom z dodatnimi pravicami.

#### 4.6.1 Ustvarjanje novih zapisov v e-hrambi

Nov zapis v e-hrambi ustvarimo tako, da kliknemo gumb za dodajanje novih zapisov.

| - Contrain chomeanneann |
|-------------------------|
|-------------------------|

Slika 16: Ukaz za kreiranje novega zapisa v e-hrambi

Odpre se okno, preko katerega uporabnik lahko 1) ročno vpiše metapodatke dokumenta in 2) doda želene priloge.

Priloge je možno dodati s potegom datoteke v področje vnosa podatkov ali s klikom na gumb 🍄 .

V primeru uporabe gumba se odpre okno z mapami računalnika, preko katerega na disku računalnika poiščete in izberete želene datoteke.

Po vpisu metapodatkov zapis shranite s klikom na gumb »Shrani«.

| mSef TEST                             | <= fr Re:                                                                                                    | zultat iskanja 🔹 🔍                                                                                                    | ▲ 51                                       | 6 🔻                                                                     | 9                                      | <b>B S</b> B |
|---------------------------------------|----------------------------------------------------------------------------------------------------|----------------------------------------------------------------------------------------------------|--------------------------------------------|-------------------------------------------------------------------------|----------------------------------------|--------------|
| < + Ustvari dokument Rezult<br>Akciji | tat iskanja (6)<br>e  •                                                                                                    | () arch_do                                                                                                    | c_01 10/05/2022 12:26<br>Prekliči Akcije + | doda                                                                    | iumb za<br>janje prilog                | >            |
|                                       | e *         Enolična oznaka 2.           ated 1.         Enolična oznaka 2.           0.2022 141:83         ed44c1bc-9505-47de-a5cc           0.2022 192:107         fi356cf3c533-4a30-9c21           0.2022 102:205         88d717ac-587b-4704-96bc           0.2022 111:1045         971 1eaa6-b6ce-4822-3953           10.2022 19:505         856cb981 0-242-448b 7:56           10.2022 19:59:54         6bfbe40a-e9ec-4476-838c | Constance     Constance     Constance | Polija za vpis<br>metapodatkov<br>OST      | simona bokal@ujp.gov.si-10/11/2022     r povlečemo     ajarije priporke | Polja<br>Priloge<br>Verzije<br>Belezke | 0            |
|                                       |                                                                                                    | Klasifikacijski znak<br>450                                                                                                    | Rok hrambe Trajno građivo<br>10 Da 💿 N     | Arhivsko građivo<br>de O Da O Ne                                        |                                        |              |

Slika 17: Ustvarjanje novega zapisa.

#### 4.6.2 Urejanje metapodatkov

Metapodatke obstoječega zapisa lahko spremenimo tako, da kliknemo na gumb »Uredi«. Po kliku se okno odklene za urejanje. Spremenimo lahko metapodatke ali priloge. Spremembe shranimo s klikom na gumb »Shrani. V primeru sprememb metapodatkov bo v e-hrambi nastala nova verzija dokumenta.

#### 4.6.3 Poročila in statistike

Modul je namenjen prikazu poročil in statistik v zvezi z uporabo e-hrambe.